## Инструкция по регистрации в личном кабинете Фонда капитального ремонта.

1. Вход в личный кабинет осуществляется через сайт https://www.fkr-mosreg.ru/

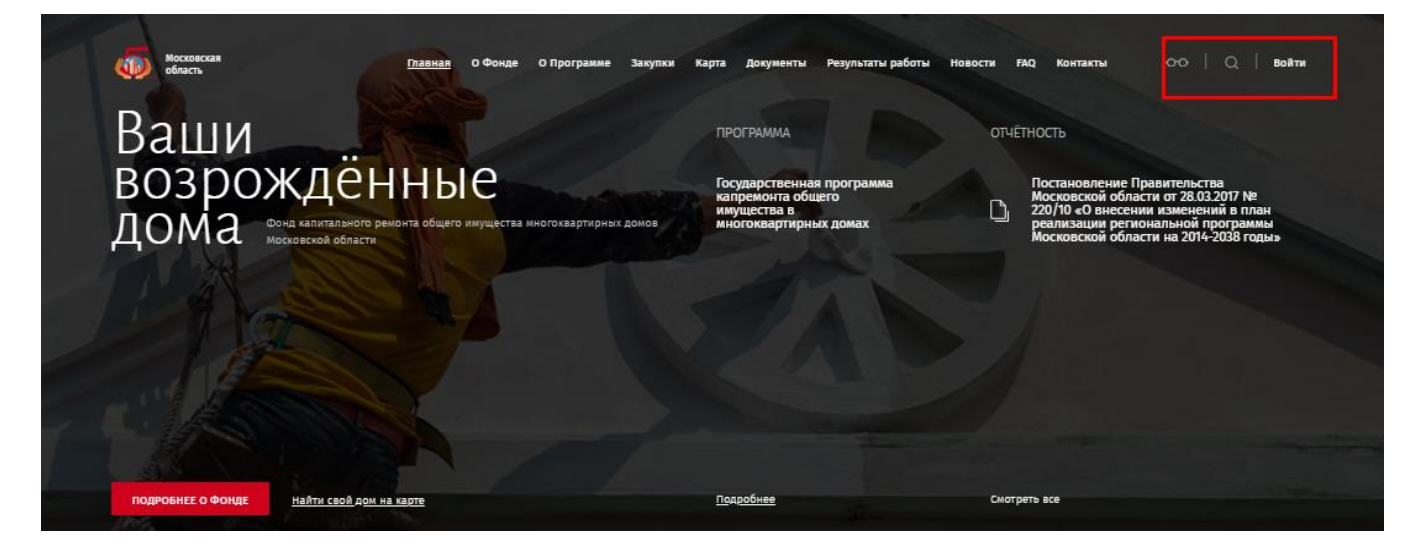

2. Происходит переход на страницу авторизации.

| ФОНД<br>КАПИТАЛЬНОГО<br>РЕМОНТА                                                                                                    | ш емас жкх                                                                                                    |
|----------------------------------------------------------------------------------------------------|----------------------------------------------------------------------------------------------------|
| Вход<br>в личный кабинет                                                                                                    |                                                                                                    |
| Логин<br>korotkovamn@mosreg.ru<br>Пароль                                                                                                    |                                                                                                    |
| Забыли перель?<br>Войти в систему<br>Войти в систему, используя ЕСИА (тесуслуги)                                                                                |                                                                                                    |
| Еще не зарегистрировались? Регистрация                                                                                                    |                                                                                                    |
| Горячая линия Фонда капитального ремонта: +7 (495) 104-59-59<br>доб.1 - по вопросам проведения капитального ремонта.<br>доб.2 - по вопросам начислений и оплат. | розt@fkr-mosreg.ru - Для обращений граждан в Фонд капитального ренонта<br>elas-ghk@reglinc.pro - Для обращений в техническую поддержку |

3. После входа в личный кабинет, необходимо перейти на вкладку «Добавить лицевой счет». Лицевой счет указан в платежном документе ООО «МосОблЕИРЦ». Обращаем Ваше внимание, что в поле «укажите лицевой счет» вводятся числовые значения без дополнительных символов (« / », « \* », « - » и т.п). Например, лицевой счет 33-33333 необходимо вводить как 3333333. Также обязательными для заполнения являются поля: адрес, номер помещения, тип.

## Добавить лицевой счет

| Укажите лицевой счет: |   |
|-----------------------|---|
| 888888                |   |
| Agpec:                |   |
| Не выбрано            | ~ |
| Номер помещения:      |   |
|                       |   |
| Тип:                  |   |
| Не выбрано            | • |
| Сохранить             |   |

4. После сохранения лицевого счета необходимо перейти во вкладку «Капитальный ремонт» и выбрать необходимый адрес в строке «Выберите адрес».

| Фонд Калитального ремонта КАХ | K               | Капитальный ремонт                    |                               |           |                 |                |  |  |
|-------------------------------|-----------------|---------------------------------------|-------------------------------|-----------|-----------------|----------------|--|--|
| Добавить лицевой счет         | Вь<br><b>г.</b> | ыберите адрес<br>Подольск, мкр. Кузне | ечики, ул. Генерала Смирнова, | , д.14, 👻 |                 |                |  |  |
| капитальный ремонт            |                 |                                       |                               |           |                 |                |  |  |
| Форум                         | Pad             | Расчеты Детализация                   |                               |           |                 |                |  |  |
|                               |                 | Период                                | Площадь                       | Тариф     | Подлежит оплате | Оплачено всего |  |  |
|                               | 01.             | 05.2014                               | 38.700                        | 7.30      | 282,51          |                |  |  |
|                               | 01.             | 06.2014                               | 38.700                        | 7.30      | 282,51          | -              |  |  |
|                               | 01.             | 07.2014                               | 38.700                        | 7.30      | 282,51          | -              |  |  |
|                               | 01.             | 08.2014                               | 38.700                        | 7.30      | 282,51          | -              |  |  |
|                               | 01.             | 09.2014                               | 38.700                        | 7.30      | 282,51          | -              |  |  |
|                               | 01.             | 10.2014                               | 38.700                        | 7.30      | 282,51          | -              |  |  |
|                               | 01.             | 11.2014                               | 38.700                        | 7.30      | 282,51          | -              |  |  |
|                               | 01.             | 12.2014                               | 38.700                        | 7.30      | 282,51          | -              |  |  |
|                               | 01.             | 01.2015                               | 38.700                        | 7.80      | 301,86          | -              |  |  |
|                               | 01.             | 02.2015                               | 38.700                        | 7.80      | 301,86          | -              |  |  |
|                               | 01              | 03 2015                               | 38 700                        | 7.80      | 301.86          | -              |  |  |

5. На экране отобразится подробная информация по начисленным и оплаченным взносам на капитальный ремонт.